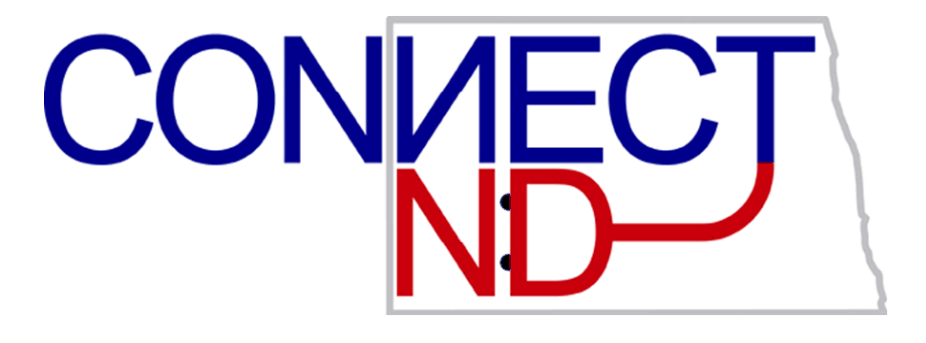

North Dakota University System Manager Self Service Time & Labor Training Manual PEOPLESOFT

VERSION 9.1

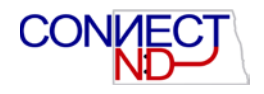

### DISCLAIMER

Written by the North Dakota University System, March, 2016.

This training manual is considered to be proprietary and confidential and may not be reproduced for any reason other than stated below without prior written consent of the North Dakota University System.

### **EXCLUSION**

This training manual has been prepared exclusively for End-User Training. Information contained within this document may be used by NDUS campuses for the sole purpose of personnel training. Additional manuals may be reproduced and edited as needed for training purposes ONLY. All other uses are prohibited without prior written consent from the North Dakota University System.

Copyright © 2016 North Dakota University System. All Rights Reserved.

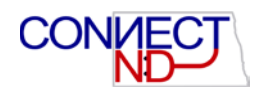

## Table of Contents

| ENTERING POSITIVE TIME FOR HOURLY EMPLOYEES                        | 5  |
|--------------------------------------------------------------------|----|
| APPROVING/DENYING POSITIVE TIME FOR HOURLY EMPLOYEES               | 7  |
| APPROVING /DENYING POSITIVE TIME FOR SALARIED NON-EXEMPT EMPLOYEES | 11 |
| HOME PAGE SHORTCUTS                                                | 14 |
| SCENARIO 1: EMPLOYEE FORGETS TO PUNCH; MISSING PUNCH               | 18 |
| SCENARIO 2: EMPLOYEE HAS TIME TO ENTER FROM PRIOR PAY PERIOD.      | 19 |
| SCENARIO 3: NOT ALL EMPLOYEES REPORTING TO ME ARE LISTED           | 20 |
| SCENARIO 5: WHAT HAPPENS WHEN THERE IS AN EXCEPTION?               | 21 |

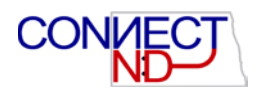

# INTRODUCTION

After the initial rollout for each campus, all non-exempt (from overtime) employees will report time worked in the Time and Labor module in PeopleSoft. <u>Only non-exempt employees need to use this module</u>. Various methods will be used to get time into the module:

- 1. Employees paid by the hour will enter time directly into PeopleSoft through a web clock on a daily basis. This is referred to as "positive time reporting".
- Non-exempt employees who are paid on a salary basis will only need to report time if it exceeds forty hours, referred to as "exception time reporting", overtime or compensatory time.
- 2. Some employees will continue to use time clocks, which will interface to PeopleSoft.
- 3. Select employees will have their time worked interfaced from other specialized systems (FAMIS, EERC, UND Aerospace).

A major difference in this new process is that absences are **<u>not</u>** entered through this process. Absences will now be handled exclusively through the Absence Management module of PeopleSoft. The Time and Labor process is used only to record <u>*time worked*</u>.

Hourly employees (time reporters) will access the web clock to punch in/out. The web clock is built within PeopleSoft which requires hourly employees to login to punch in/out. Campuses may have some departments that utilize a physical time clock. This requires swiping the employee badge. Salaried non-exempt employees will access the timesheet to report all hours over forty. This is possible wherever there is a device with an internet connection. At the end of each pay period, the time entered will be submitted to the supervisor (time approver).

Campuses and business units of the North Dakota University System pay employees on a semimonthly basis with the work week starting on Sunday and ending on Saturday. Employees are paid on the 15<sup>th</sup> of the month for hours worked in the second half of the previous month. Employees are paid on the last day of the month for time worked the 1<sup>st</sup> through the 15<sup>th</sup>.

Employees must enter their time by the last day of each pay period. Supervisors must approve or deny the time worked the day after the last day of each pay period. If the time doesn't get entered, or doesn't get approved prior to the deadlines, the employee will not get paid until a subsequent pay period.

The business process under this new process is as follows:

- 1. Employee enters and submits hours worked.
- 2. Supervisor approves reported time
- 3. Approved time is sent to payroll

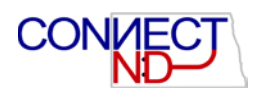

# ENTERING POSITIVE TIME FOR HOURLY EMPLOYEES

This page is used to enter time by the supervisor for hourly employees who may have forgotten to punch in/out (missing punch) or to select comp time as applicable.

|                       | Search Menu:                      |                    |                         | _               |                       |                             |              |             |                        |                                 |           |           |
|-----------------------|-----------------------------------|--------------------|-------------------------|-----------------|-----------------------|-----------------------------|--------------|-------------|------------------------|---------------------------------|-----------|-----------|
|                       |                                   |                    |                         | <b>&gt;&gt;</b> |                       |                             |              |             |                        |                                 |           |           |
| Employee              |                                   |                    |                         | \$              |                       |                             |              | 0           | 0 -                    |                                 |           |           |
| Pers                  | CLEAN_Address                     | 5                  |                         | •               |                       |                             |              |             |                        |                                 |           |           |
| Revie                 | 🗀 Self Service                    |                    |                         | •               |                       |                             |              |             |                        |                                 |           |           |
|                       | 🗀 Manager Self S                  | ervice             |                         |                 |                       |                             |              | L           |                        |                                 |           |           |
| Abse                  | 🗀 Set Up HRMS                     |                    | 🗀 Tir                   | ne Managen      | nent                  |                             |              | 1.5         |                        |                                 |           |           |
| Reque                 | Enterprise Com                    | ponents            | 🗀 Jol                   | b and Persor    | nal Informat          | Approv                      | /e lime a    | and Exce    | eptions                | •                               |           |           |
|                       | Worklist                          |                    | 🗀 Co                    | mpensation      | and Stock             | 📋 Report                    | lime         |             | 🖃 т                    | Timochoot                       |           |           |
| View                  | PeopleTools                       |                    |                         | ×.              |                       | View I                      | ime          |             |                        |                                 |           |           |
| Revie                 | ND HE Applicat                    | ions               |                         | •               |                       | Manag                       | er Searc     | h Option    | IS A                   | absence rrequest                |           |           |
|                       | Change My Pas                     | sword              |                         |                 |                       |                             |              |             |                        |                                 |           |           |
| <u>Direc</u>          | Mv Personalizat                   | tions              |                         |                 |                       |                             |              |             |                        |                                 |           |           |
| Add o                 | Mv System Pro                     | file               |                         |                 |                       |                             |              |             |                        |                                 |           |           |
|                       | My Dictionary                     |                    |                         |                 |                       |                             |              |             |                        |                                 |           |           |
| Leav.                 |                                   |                    |                         |                 |                       |                             |              |             |                        |                                 |           |           |
| Report Time           |                                   |                    |                         |                 |                       |                             |              |             |                        |                                 |           |           |
| Timesheet Su          | immary                            |                    |                         |                 |                       |                             |              |             |                        |                                 |           |           |
| Employee Selection    | n Criteria<br>I Criteria 👩        |                    |                         |                 |                       |                             |              |             |                        |                                 |           |           |
| Description           |                                   |                    | Value                   |                 |                       |                             |              |             |                        |                                 |           |           |
| Time Reporter Group   |                                   |                    | 1                       | Q               |                       |                             |              |             |                        |                                 |           |           |
| Empl ID               |                                   |                    | 1                       | Q               |                       |                             |              |             |                        |                                 |           |           |
| Empl Record           |                                   |                    | -                       | Q               |                       |                             |              |             |                        |                                 |           |           |
| Last Name             |                                   |                    |                         | Q               |                       |                             |              |             |                        |                                 |           |           |
| Parst Name            |                                   |                    | -                       | q               |                       |                             |              |             |                        |                                 |           |           |
| Job Code              |                                   |                    | -                       | 0               |                       |                             |              |             |                        |                                 |           |           |
| Job Description       |                                   |                    | 1                       | q               |                       |                             |              |             |                        |                                 |           |           |
| Department            |                                   |                    | 1                       | 19              |                       |                             |              |             |                        |                                 |           |           |
| Reports To Position M | lumber                            |                    | 00009606                | a               |                       |                             |              |             |                        |                                 |           |           |
| Company               |                                   |                    |                         | a               |                       |                             |              |             |                        |                                 |           |           |
| Position Number       |                                   |                    | 1                       | Q               | /                     |                             |              |             |                        |                                 |           |           |
| Clear Selection C     | iteria Save Selection Criter      | na                 | Get E                   | mployees 🧖      |                       |                             |              |             |                        |                                 |           |           |
| View By: Week         | ~                                 |                    |                         | Show Schedule   | Information           |                             |              |             |                        |                                 |           |           |
| Date: 08/12/2         | 016 👘 🕁                           |                    | Previous Weel           | Next Week       |                       |                             |              |             |                        |                                 |           |           |
| Employees For Bro     | oke Yanish, Tolals From 08/12/2   | NH6 - 08/13/20     | 16                      |                 |                       |                             |              |             |                        |                                 |           |           |
| Name                  | Job Description                   | Reported<br>Hours+ | Hours to be<br>Approved | Exception       | Reported A<br>Absence | Approved/Submitted<br>Hours | Denied Hours | Employee ID | Empl Job<br>Record Job | Department Description          | Workgroup | Taskgroup |
| and the second        | Pooled Position - Lifeguard       | 0.00               | 0.00                    |                 |                       | 0.00                        | 0.00         |             | 1 840003               | 2 Std Center, Blostore & Fd Srv | HRNE      | NDU TSK   |
|                       | Pooled Position - SC Work<br>Crew | 0.00               | 0.00                    |                 |                       | 0.00                        | 0.00         |             | 0 840005               | 5 Std Center, Bikstore & Fd Srv | HRNE      | NDU TSK   |
|                       | Pooled Position-Night<br>Manager  | 0.00               | 0.00                    |                 |                       | 0.00                        | 0.00         |             | 0 840001               | 1 Std Center, Bkstore & Fd Srv  | HRNE      | NDU TSK   |
|                       | Pooled Position - Lifeguard       | 0.00               | 0.00                    |                 |                       | 0.00                        | 0.00         |             | 0 840003               | 2 Std Center, Bkstore & Fd Srv  | HRNE      | NDU TSK   |
|                       | Rooled Recilion - Water           |                    |                         |                 |                       |                             |              |             |                        |                                 |           |           |

*Navigation: Manager Self Service > Time Management > Report Time > Timesheet* 

The Reports to Position Number is the position number of the supervisor logging in. By selecting Get Employees will display employees reporting to the Reports to Position number. Other search criteria can be used such as emplid or name.

Enter the date that is desired. **Useful Tip**: use the first day of the pay period which is the 1<sup>st</sup> or the 16<sup>th</sup> of each month.

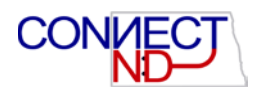

| Title: Poc<br>w By:<br>te: | oled Posit | ion - Wate<br>ir Period<br>116 🕞 4 | r Safety<br>V | Reported Hours:<br>Scheduled Hours | Empi ID<br>Empi Re<br>0.0 | cord:<br>00 Etero<br>Coo Etero<br>FLSA S<br>Multiole | 8001948<br>1<br>tenious Period Nex<br>cus Employee Nex<br>restroo<br>tatus: Non-Exempt<br>Jobes: No | I Period      | Ling<br>Combination Code |        | Personality I | Budget    | Percent of Destribu | Bon (                           |                  |                |     |     |
|----------------------------|------------|------------------------------------|---------------|------------------------------------|---------------------------|------------------------------------------------------|----------------------------------------------------------------------------------------------------|---------------|--------------------------|--------|---------------|-----------|---------------------|---------------------------------|------------------|----------------|-----|-----|
|                            |            |                                    |               |                                    |                           | multiple                                             | 5005, NO                                                                                            |               | V1010056000035O          |        |               | 12500 000 |                     | -                               |                  |                |     |     |
|                            |            |                                    |               |                                    |                           |                                                      |                                                                                                    | 2 H14         | V10100560000350          |        |               |           |                     | 25.000                          |                  |                |     |     |
|                            |            |                                    |               |                                    |                           |                                                      |                                                                                                    | 3 H14         | V450015300CON00          | 059010 |               |           |                     | 75.000                          |                  |                |     |     |
| erangents                  | Dwy        | Date                               | Status        |                                    | n Out                     | -                                                    | Out                                                                                                 | Punch Total 1 | Time Reporting Code      | 1      | Guarday Ca    | ride Rate | Time Zone           | Time<br>Collection<br>Device ID | Overnde Cambo Ca | Date           | 8   |     |
|                            | Mon        | 8/1                                | New           |                                    |                           |                                                      |                                                                                                    | 1             | Regular Hours - H01      | ~      |               |           | CST                 | Q.                              |                  | V 8/1          |     |     |
|                            | Tue        | 8/2                                | New           |                                    | i i                       | i i                                                  |                                                                                                    | 1             | Regular Hours - H01      | ~      | -             |           | CST                 | 9                               | 1 <b>K</b>       | ♥ 8/2          | (±) | -   |
|                            | Wed        | 8/3                                | New           |                                    |                           |                                                      |                                                                                                    | 1             | Regular Hours - H01      | ¥ [    |               |           | CST                 | Q.                              |                  | <b>∀</b> ] 8/3 | (±) | -   |
|                            | Thu        | 8/4                                | New           |                                    |                           |                                                      | 1                                                                                                   |               | Regular Hours + H01      | ~      |               |           | CST                 | 9                               |                  | ♥ 84           | (±) | -   |
| 2                          | Fn         | 8/5                                | New           |                                    |                           |                                                      | 1                                                                                                   | [             | Regular Hours - H01      | ~      |               |           | CST                 | Q                               |                  | ♥ 85           | ۲   |     |
| 2                          | Sat        | 8/6                                | New           |                                    |                           | )                                                    |                                                                                                    |               | Regular Hours - H01      | ~      |               |           | CST                 | 9                               |                  | <b>→</b> 0/6   | Œ   | -   |
| 2                          | Sun        | 8/7                                | New           |                                    |                           |                                                      |                                                                                                    | 1             | Regular Hours - H01      | ×      |               |           | CST                 | Q                               | 1                | ♥ 8/7          | (F) | -   |
| 5                          | Mon        | 8/8                                | New           |                                    |                           | 1                                                    |                                                                                                    | 1             | Regular Hours - H01      | ×      |               |           | CST                 | Q.                              | 0.0              | ▼ 8/8          | 1   | (E) |
| 2                          | Tue        | 8/9                                | New           |                                    |                           | 1                                                    |                                                                                                    |               | Regular Hours - H01      | ~      |               |           | CST                 | Q                               | 1                | ♥ 8/9          | (±) | E   |
| >                          | Wed        | 8/10                               | New           |                                    |                           |                                                      |                                                                                                    | 1             | Regular Hours - H01      | ~      |               |           | CST                 | ٩                               | 00               | ♥ 8/10         | ٠   | -   |
| >                          | Thu        | 8/11                               | New           |                                    |                           |                                                      | 1                                                                                                   | 1             | Regular Hours - H01      | ~      |               |           | CST                 | 9                               | )L               | ♥ 8/11         | 1   | -   |
| >                          | Fil        | 8/12                               | New           |                                    |                           |                                                      |                                                                                                    | 1             | Regular Hours - H01      | ~      |               |           | CST                 | Q                               | 1                | ♥ 8/12         | +   | E   |
| 2                          | Sat        | 8/13                               | New           |                                    |                           |                                                      | 1                                                                                                   | 1             | Regular Hours - H01      | ~      |               |           | CST                 | Q                               |                  | ♥ 8/13         | •   | =   |
| 0                          | Sun        | 8/14                               | New           | /                                  |                           |                                                      | 1                                                                                                   |               | Regular Hours - H01      | ~      |               |           | CST                 | Q                               | M.               | ♥] 8/14        | E   | -   |
| 20                         | Mon        | 8/15                               | New           |                                    | 6                         |                                                      | 1                                                                                                   |               | Regular Hours - H01      | ~      |               |           | CST                 | 9                               |                  | ♥ 8/15         | +   | -   |

Enter the punch information as appropriate. The Quantity field can also be used for a total number of hours per day. The Time Reporting Code (TRC) can be changed to work study (H14) or call back pay (H12) if applicable or the combo code (funding source) can be overridden.

Click Submit. Save for Later does not allow the timesheet to be approved. A timesheet can only be approved upon clicking Submit.

**NOTE:** Do not use the Approve, Deny or Push Back buttons on this page. These actions will take place on another page.

Upon Submit the following confirmation message appears. Select OK.

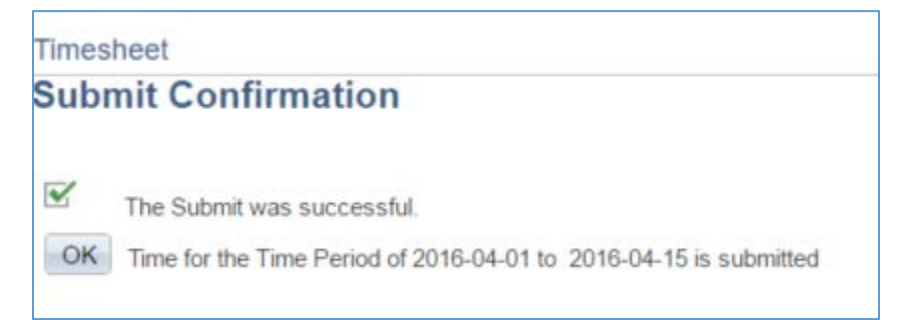

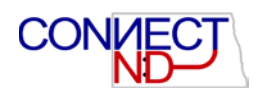

# APPROVING/DENYING POSITIVE TIME FOR HOURLY EMPLOYEES

Approval of time worked needs to occur for an employee to be paid and must occur prior to the deadline.

Also know that in North Dakota, in cases of a dispute over wages, the employer must provide a written notice to the employee of the amount of wages being questioned. The employer is still responsible to pay the balance of the wages on the regular payday. So if a supervisor doesn't agree with all the time submitted, they should be careful to approve the time which is not under dispute.

NOTE: Supervisors will not be able to view employees reporting to them on this page if no hours have been submitted. Supervisors that need to enter hours for employees need to enter them directly on the timesheet, which is <u>NOT</u> this navigation.

This page is used to approve, deny or push back hours worked. Emails will be sent to the employee upon any of the three actions.

| Approve Reported Time                                      |                         |              |                           |                             |              |             |                |        |                            |
|------------------------------------------------------------|-------------------------|--------------|---------------------------|-----------------------------|--------------|-------------|----------------|--------|----------------------------|
| Timesheet Summary                                          |                         |              |                           |                             |              |             |                |        |                            |
| ✓ Employee Selection Criteria                              |                         |              |                           |                             |              |             |                |        |                            |
| Employee Selection Criteria 👔                              |                         |              |                           |                             |              |             |                |        |                            |
| Description                                                | Value                   |              |                           |                             |              |             |                |        |                            |
| Time Reporter Group                                        |                         | Q            |                           |                             |              |             |                |        |                            |
| Empl ID                                                    |                         | Q            |                           |                             |              |             |                |        |                            |
| Empl Record                                                |                         | Q            |                           |                             |              |             |                |        |                            |
| Last Name                                                  |                         | Q            |                           |                             |              |             |                |        |                            |
| First Name                                                 |                         | Q            |                           |                             |              |             |                |        |                            |
| Business Unit                                              |                         | Q            |                           |                             |              |             |                |        |                            |
| Job Code                                                   |                         | Q            |                           |                             |              |             |                |        |                            |
| Job Description                                            |                         | Q            |                           |                             |              |             |                |        |                            |
| Department                                                 |                         | Q            |                           |                             |              |             |                |        |                            |
| Reports To Position Number                                 | 00009606                | Q            |                           |                             |              |             |                |        |                            |
| Company                                                    |                         | Q            |                           |                             |              |             |                |        |                            |
| Position Number                                            |                         | Q            |                           |                             |              |             |                |        |                            |
| Clear Selection Criteria Save Selection Criteria           | Get En                  | nployees     | ,                         |                             |              |             |                |        |                            |
| View Pur: Week                                             | hsence                  | Show Schedul | e Information             |                             |              |             |                |        |                            |
| Date: 08/12/2016 📴 ⊅                                       | Previous Week           | Next Week    |                           |                             |              |             |                |        |                            |
| Employees For Brooke Yanish, Time Needing Approval From 08 | /12/2016 - 08/13/201    | 16           |                           |                             |              |             |                |        |                            |
| Select Name Job Description Hour Ap                        | s to be<br>proved Hours | Exception    | Absence to be<br>Approved | Approved/Submitted<br>Hours | Denied Hours | Employee ID | Empl<br>Record | Job    | Department Description     |
| Pooled Position -<br>Lifeguard                             | 0.01 0.01               |              |                           | 0.00                        | 0.00         | 1007899     | (              | 840002 | Std Center, Bkstore & Fd S |
| Select All Deselect All Approve Deny Push Back             |                         |              |                           |                             |              |             |                |        |                            |

Navigation: Manager Self Service > Time Management > Approve Time and Exceptions > Reported Time

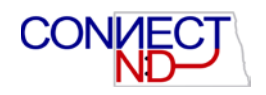

Enter the desired date or leave as the current date. The View By can be changed by clicking on the drop down. **USEFUL TIP:** Changing the View By to All Time Prior to the current date will display hours that need to be approved for the pay period since NDUS pays on a payroll lag. Or change the date to the beginning of the pay period and leave the View by set to Week.

**Note:** The date displayed is the current date, click Previous Week to change the date to the previous week. You can also change the dates displayed after navigating to the Timesheet.

Also note for hourly employees the supervisor should not push back to the employee. Hourly employees have view only access to their timesheets. Supervisors are expected to make the changes on behalf of the employee.

Click Refresh or Get Employees. Then select the first employee to review/approve and continue to click Next Employee if more than one employee needs time approved.

| Timesh     | eet               |          |      |                  | Empl ID:         | 1007899         |                |          |              |                                                                                                    |             |                 |            |               |            |                                 |                    |            |      |              |
|------------|-------------------|----------|------|------------------|------------------|-----------------|----------------|----------|--------------|----------------------------------------------------------------------------------------------------|-------------|-----------------|------------|---------------|------------|---------------------------------|--------------------|------------|------|--------------|
| to Title 1 | Pooled Position - | Lifeguar | đ    |                  | Empi Record      | 0               |                |          |              |                                                                                                    |             |                 |            |               |            |                                 |                    |            |      |              |
| iew Dy:    | Galendar Per      | rind     | ~    | Reported Hours:  | 0.01 Proviou     | n Period Next P | tiod           |          |              |                                                                                                    |             |                 |            |               |            |                                 |                    |            |      |              |
| late:      | 08/01/2016        | 30       |      | Scheduled Hours: | 0.00             |                 | Colorest State | firthe l |              |                                                                                                    |             | and a little of | -          |               |            |                                 |                    |            |      |              |
|            |                   |          |      |                  | FLSA Status:     | Non-Exempt      | Earnings       | Cumbing  | test Code    | and the second second s | Dodget      | Percent of Da   | atribution |               |            |                                 |                    |            |      |              |
|            |                   |          |      |                  | Multiple Jobs:   | No              | Code           | Vialan   | 0.000000     |                                                                                                    | 21722.000   |                 |            |               |            |                                 |                    |            |      |              |
|            |                   |          |      |                  |                  |                 | 3              | ¥101005  | 60000350     |                                                                                                    | 21733.000   |                 | 26 000     |               |            |                                 |                    |            |      |              |
|            |                   |          |      |                  |                  |                 | 2814           | ¥101005  | 60000350     |                                                                                                    |             |                 | 25.000     |               |            |                                 |                    |            |      |              |
| Oran III   |                   | STATES - | _    |                  |                  |                 | 3.814          | V450015  | 300CON000590 | 10                                                                                                    | _           | _               | 75.000     |               |            |                                 |                    | _          | _    | _            |
| Select     | Converta          | Dey      | Date | Status           | Approval Monitor |                 | Out            |          | Out          | Panch Total Time Repo                                                                                                    | rting Code  |                 | Quartity   | Override Rate | Tiese Zone | Time<br>Collection<br>Device ID | Override Combo Cit |            | Dute |              |
|            |                   | Mon      | 8/1  | New              | Approval Monitor | 1               |                |          |              | Regular F                                                                                                    | lours - H01 | ~               |            |               | CST        | 9                               | 1                  | ~ 0        | 8/1  | (H)          |
| 15         |                   | Tue      | 8/2  | New              | Approval Monitor |                 |                |          |              | Regular H                                                                                                    | iours - H01 | ~               |            |               | CST        | a.                              | 1                  | v 8        | 8/2  | (*)          |
|            |                   | Wed      | 8/3  | New              | Approval Monitor | -               |                |          |              | Regular I                                                                                                    | iours - H01 | ~               |            |               | CST        | 9                               | 1                  | ~ 0        | 8/3  | (+)          |
| 10         |                   | Thu      | 84   | New              | Approval Monitor |                 |                |          |              | Regular H                                                                                                    | iours - HD1 | ~               |            |               | CST        | 9                               |                    | ~ *        | 8/4  |              |
|            |                   | Pn       | 85   | New              | Approval Monitor | 1               |                |          |              | Regular H                                                                                                    | iques - HØ1 | ~               |            |               | CST        | 9                               | 10                 | ¥ 8        | 85   |              |
| 11         |                   | Sat      | 86   | New              | Approval Monitor |                 |                |          |              | Regular H                                                                                                    | iours - H01 | V               |            |               | CST        | 9                               |                    | v 8        | 8/6  |              |
|            |                   | Sun      | 8/7  | New              | Approval Monitor | 1               |                |          |              | Regular H                                                                                                    | iours - H01 | ~               |            |               | CST        | 9                               | 1                  | <b>v</b> 8 | B/7  | (4)          |
| 10         |                   | Mon      | 8/8  | New              | Approval Monitor |                 |                |          |              | Regular F                                                                                                    | iours - H01 | ~               |            |               | CST        | a                               |                    | v 8        | 84   | ( <b>E</b> ) |
|            |                   | Tue      | 8/9  | New              | Approval Monitor |                 |                |          |              | Regular H                                                                                                    | iours - H01 | ~               |            |               | CST        | 9                               |                    | v 8        | 89   |              |
| 10         | 100               | Wed      | 8/10 | New              | Approval Monstor | 1               |                |          |              | Regular F                                                                                                    | iours - H01 | ~               |            |               | CST        | 9                               |                    | v] 8       | 8/10 | (*)          |
| III.e      | /                 | Thu      | 8/11 | New              | Approval Monitor | 1 1             |                |          |              | Begular H                                                                                                    | iours - H01 | ~               |            |               | CST        | 9                               | 1                  | V 8        | 8/11 | (+)          |
|            |                   | Fit      | 8/12 | Needs Approval   | Approval Monitor | 3.47.59PM       | 3 48 49PM      |          |              | 0.01 [Regular H                                                                                                    | iours - H01 | ~               |            |               | CST        | Q.                              | 1                  | v] 8       | 8/12 |              |
|            |                   | Sal.     | 8/15 | New /            | Approval Monifor | 1               |                |          |              | Regular I                                                                                                    | lours - H01 | ~               |            |               | CST        | Q.                              | 1                  | v) 8       | 6/13 | (#)          |
| 88         |                   | Sun      | 8/14 | New              | Approval Monitor |                 |                |          |              | Regular H                                                                                                    | iours - H01 | ~               |            |               | CST        | Q.                              |                    | <b>v</b> 8 | B/14 |              |
| 11         | /                 | Mon      | 8/15 | New 🖌            | Approval Monitor |                 |                |          |              | Regular                                                                                                    | iours - H01 | ~               |            |               | CST        | 9                               |                    | v :        | 8/15 | 100          |

#### Comments

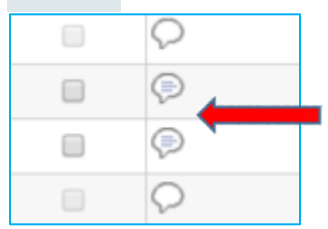

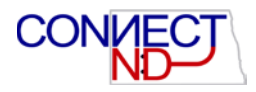

Review comments from employee if necessary. **Example:** Information to whether a student is a work-study or if an hourly employee is asking for compensatory time instead of overtime, if applicable.

Select each row or click Select All to choose all rows at once and take action. The supervisor can Approve, Deny or Push Back to the employee.

Approval Messages:

| Message                                                         |                                 |                |
|-----------------------------------------------------------------|---------------------------------|----------------|
| Are you sure you want to approve the time selected? (13504,250  | 00)                             |                |
| Once Approved the status cannot be reverted back.               |                                 |                |
| Select Yes to confirm and complete the status change, No to ret | urn to the page without updatir | ig the status. |
|                                                                 | Yes                             | No             |

| Appr | ove Confirmation           |
|------|----------------------------|
| ~    | The Approve was successful |

Deny Messages:

| Are you sure you want to deny the time selected? (13504,10  | 0033)                               |                |
|-------------------------------------------------------------|-------------------------------------|----------------|
|                                                             |                                     |                |
| Select Yes to confirm and complete the status change, No to | o return to the page without updati | ng the status. |

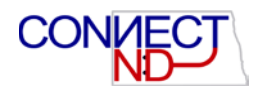

| Timesheet                |
|--------------------------|
| Deny Confirmation        |
| The Deny was successful. |

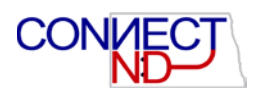

# APPROVING /DENYING POSITIVE TIME FOR SALARIED NON-EXEMPT EMPLOYEES

Remember, this only needs to be done on weeks when the employee works in excess of 40 hours.

| Reported Time                                              |                                               |                |                              |           |            |                  |               |
|------------------------------------------------------------|-----------------------------------------------|----------------|------------------------------|-----------|------------|------------------|---------------|
| Approve Reported Time                                      |                                               |                |                              |           |            |                  |               |
| Timesheet Summary                                          |                                               |                |                              |           |            |                  |               |
| ✓ Employee Selection Criteria                              |                                               |                |                              |           |            |                  |               |
| Employee Selection Criteria 🧌                              |                                               |                |                              |           |            |                  |               |
| Description                                                | Value                                         |                |                              |           |            |                  |               |
| Time Reporter Group                                        | Q                                             |                |                              |           |            |                  |               |
| Empl ID                                                    | Q                                             |                |                              |           |            |                  |               |
| Empl Record                                                | Q                                             |                |                              |           |            |                  |               |
| Last Name                                                  | Q                                             |                |                              |           |            |                  |               |
| First Name                                                 | Q                                             |                |                              |           |            |                  |               |
| Business Unit                                              | Q                                             |                |                              |           |            |                  |               |
| Job Code                                                   | Q                                             |                |                              |           |            |                  |               |
| Job Description                                            | Q                                             | _              |                              |           |            |                  |               |
| Department                                                 | Q                                             |                |                              |           |            |                  |               |
| Reports To Position Number                                 | 00009626                                      |                |                              |           |            |                  |               |
| Company                                                    | Q                                             |                | ×                            |           |            |                  |               |
| Position Number                                            | Q                                             |                |                              |           |            |                  |               |
| Clear Selection Criteria Save Selection Criteria           | Get Employees                                 |                |                              |           |            |                  |               |
| View Ry: All Time Before                                   | Absence Show Schedul                          | le Informati   | 00                           |           |            |                  |               |
| Date: 08/12/2016 🕫 🏷                                       |                                               |                |                              |           |            |                  |               |
| Employees For Kari Stricklin, Time Needing Approval Before | 08/12/2016                                    |                |                              |           |            |                  |               |
| Select Name Job Description                                | Hours to be<br>Approved Employee ID Er<br>Rec | npi<br>ord Job | Department Description       | Workgroup | Taskgroup  | Business<br>Unit | Location Code |
| Administrative Assistant                                   | 44.00 0430078                                 | 0 520501       | Std Center, Bkstore & Fd Srv | SLNE      | NDU TSKGRP | VCSU1            | STUDENTCTR    |
| Select All Deselect All                                    |                                               |                |                              |           |            |                  |               |
| Approve Deny Push Back                                     |                                               |                |                              |           |            |                  |               |

# *Navigation: Manager Self Service > Time Management > Approve Time & Exceptions > Reported Time*

On this page, the supervisor can Approve, Deny, or Push Back reported overtime/comp time. Choose the correct date from the drop down. **Useful Tip**: use the first day of the pay period. Click Refresh or Get Employees.

Click Employee to Review.

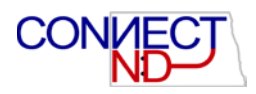

| Tibe:       | Administrative                              | Assistant  |            | Empl                                | Record: | 0           |                    |                 |                  |                  |                        |                |    |     |   |
|-------------|---------------------------------------------|------------|------------|-------------------------------------|---------|-------------|--------------------|-----------------|------------------|------------------|------------------------|----------------|----|-----|---|
| r By:<br>e: | Week<br>07/16/2016                          | <b>B</b> 0 | V          | Reported Hours:<br>Scheduled Hours: | 44      | 00          | Previous Week      | Next Week       |                  |                  |                        | -              |    |     |   |
|             |                                             |            |            |                                     |         | FLSA Status | on<br>R Non-Exempt | Earnings        | Combination Code | Budget<br>Amount | Percent of Distributio |                |    |     |   |
|             |                                             |            |            |                                     |         | manipe con  |                    | 1               | V1010056000032R  | 29353.000        | 2                      |                |    |     |   |
| om Satur    | day 07/16/2016                              | to Friday  | 17/22/2015 | 0                                   |         |             |                    | 7.11            |                  |                  |                        |                |    | 1.7 | _ |
| 1           | 548.<br>7/16                                | 7/17       | 7/18       | 7/19                                | 7/20    | 7/21        | 7/22               | Hours Time Rep  | orting Code      | Override Rate    | Comp Time              | Override Combo | Cd |     |   |
|             |                                             |            | 10.00      | 10.00                               | 8.00    | 8.00        | 8.00               | 44.00 Regular H | lours - H01      |                  | 1                      | 9              | ~  | +   | - |
| ect All     | Time Status<br>Deselect All<br>Time Symmary | w          | /          | *                                   |         |             | i part             | had.            |                  | _                |                        |                |    |     |   |

#### Comments

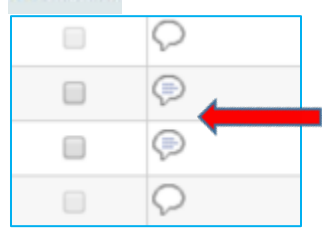

Review comments from employee. Click Select All and choose to Approve, Deny or Push Back to the employee. Any of the actions taken by the supervisor will result in an email to the employee.

#### Approval Messages:

| Message                                                         |                                 |                |
|-----------------------------------------------------------------|---------------------------------|----------------|
| Are you sure you want to approve the time selected? (13504,250  | 00)                             |                |
| Once Approved the status cannot be reverted back.               |                                 |                |
| Select Yes to confirm and complete the status change, No to ret | urn to the page without updatir | ng the status. |
|                                                                 | Yes                             | No             |

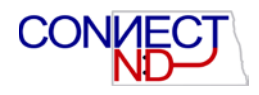

| Approv | e Confirmation            |
|--------|---------------------------|
|        | The Approve was successfu |

#### Deny Messages:

| Message                                                  |                                         |                |
|----------------------------------------------------------|-----------------------------------------|----------------|
| Are you sure you want to deny the time selected? (13504  | ,10033)                                 |                |
| Select Yes to confirm and complete the status change, No | o to return to the page without updatir | ng the status. |
|                                                          |                                         | -              |

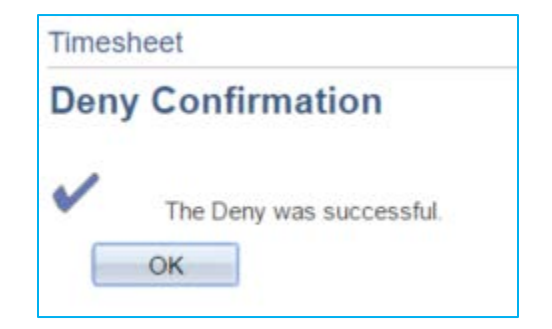

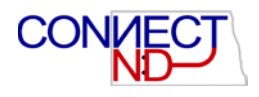

# HOME PAGE SHORTCUTS

| Favorites Main Menu         |     |
|-----------------------------|-----|
|                             |     |
| Employee Self Service       | 0 🔻 |
| Menu - Classic              | 0 - |
| MSS Approval/Review Summary | 0 - |
| Manager Self-Service        | 0 - |
| Employee Leave Summary      | 0.4 |
| Time Management Alerts      | 0 - |

Click on Arrow for **Expand** of Time Management Alerts.

| Time Management                           | t Alerts    | 0 01 |
|-------------------------------------------|-------------|------|
| Alerts                                    |             |      |
| Alerts                                    | Occurrences |      |
| Overtime Limit<br>Reached                 | 0           |      |
| Overtime Approval<br>Required             | 0           |      |
| <u>Reported Time</u><br>Approval Required | 2           |      |
| Exceptions to<br>Review                   | 0           |      |
| Absence Approval<br>Required              | 1           |      |

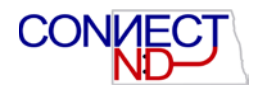

Clicking on the different alerts will take you directly to the approvals needed.

| Employee Self Service          | 0 - |
|--------------------------------|-----|
| MSS Approval/Review Summary    | 0 - |
| Manager Self-Service           | 0 - |
| New Employee On-boarding       | 0 - |
| New Employee personal data     | 0 - |
| Emp Access Revoked Last 3 Days | 0 - |
| Employee Leave Summary         | 0 - |
| Time Management Alerts         | 0 - |

## Personalize Time Management Alerts

| Alerts to Display               |  |  |  |  |
|---------------------------------|--|--|--|--|
| Overtime Limit Reached          |  |  |  |  |
| Overtime Approval Required      |  |  |  |  |
| Reported Time Approval Required |  |  |  |  |
| Exceptions to Review            |  |  |  |  |
| Absence Approval Required       |  |  |  |  |
| Save <u>Return</u>              |  |  |  |  |

Click on Arrow for **Personalization** of Time Management Alerts. Check or uncheck the Alerts applicable. Overtime Limit Reached and Overtime Approval Required are not applicable to the NDUS. Upon Save the following message is displayed.

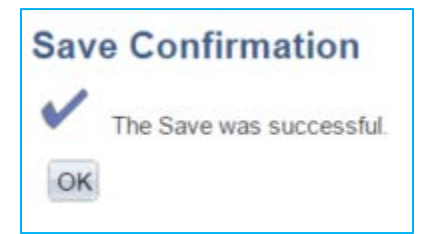

ConnectND August 2016

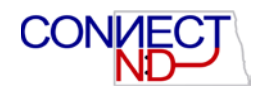

To move the pagelets on the homepage click on Layout hyperlink.

| Home | 1 | Worklist   | I          | Add to Favorites | I Sign out |
|------|---|------------|------------|------------------|------------|
|      | F | Personaliz | e <u>C</u> | ontent   Layout  | (?) Help   |
|      |   |            |            |                  |            |

#### The following window appears:

| reisonalize nome rage                                                                                                    |              |        |        |
|----------------------------------------------------------------------------------------------------|--------------|--------|--------|
| Personalize Layout: My Page                                                                                                    | 尼 New Window | ? Help | 📻 http |
| Tab Name My Page                                                                                                    |              |        |        |
| Basic Layout: 2 columns                                                                                                    |              |        |        |
| Click arrows to move pagelets up and down or into neighboring columns. Click "Delete Pagelet"<br>to remove the selected pagelet from your portal home page. Remember to click "Save" when done.                                                                                                    |              |        |        |
| Add Pagelets: Go to Personalize Content                                                                                                    |              |        |        |
| # = Required - fixed position pagelet * = Required - moveable pagelet                                                                                                    |              |        |        |
| Left Column:       Center Column:       Right Column:         #Employee Self Service       -No Pagelets Selected-       -No Pagelets Selected-         *MSS Approval/Review Summary       -No Pagelets Selected-       -No Pagelets Selected-         *Time Management Alerts       Center Column:       -No Pagelets Selected-         *Time Management Alerts       Center Column:       -No Pagelets Selected- | e Pagelet    |        |        |
| Save Cancel                                                                                                    |              |        |        |
| Ser Notify                                                                                                    |              |        | :      |

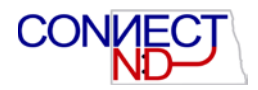

Highlight the pagelets to move around by using the arrows. This example will move the Time Management Alerts to the Center column.

| Favorites Main Menu         |     |                        |     |
|-----------------------------|-----|------------------------|-----|
|                             |     |                        |     |
| Employee Self Service       | 0 v | Time Management Alerts | 0.* |
| Menu - Classic              | 0 - |                        |     |
| MSS Approval/Review Summary | 0 7 |                        |     |
| Manager Self-Service        | 0 - |                        |     |
| Employee Leave Summary      | 0 - |                        |     |
|                             |     |                        |     |
|                             |     |                        |     |

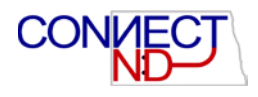

#### SCENARIO 1: HOURLY EMPLOYEE FORGETS TO PUNCH; MISSING PUNCH

This page should be used to enter time by the supervisor for an hourly employee who may have forgotten to punch in/out or missed a punch.

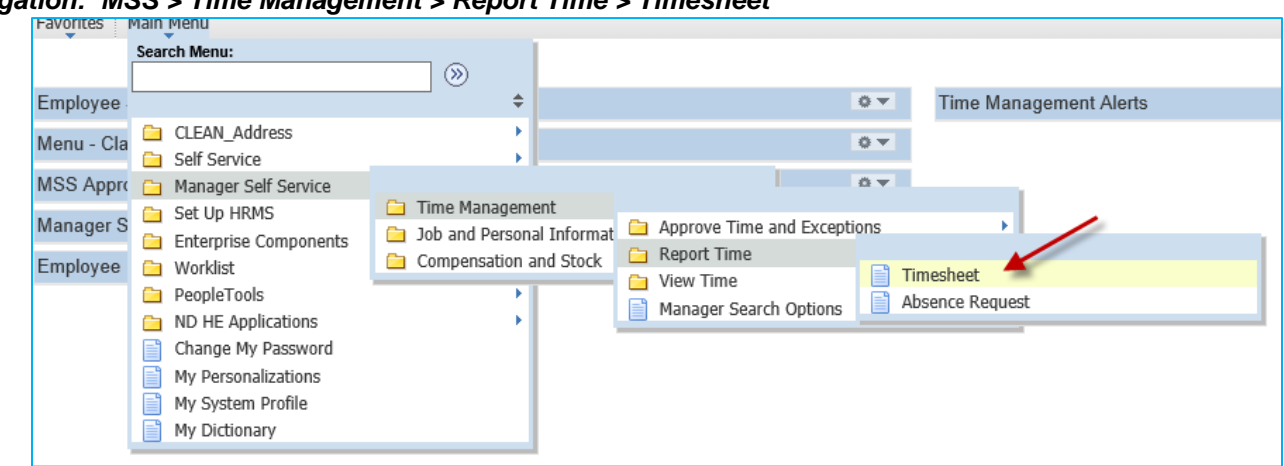

Navigation: MSS > Time Management > Report Time > Timesheet

Enter or correct the information as shown on previous pages, Entering Positive Time for Hourly Employees.

Once the hours are entered and submitted the hours will need to be approved on another page. The navigation is at: MSS > Time Management > Report Time > Timesheet.

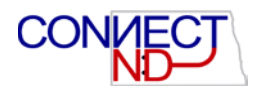

#### SCENARIO 2: EMPLOYEE HAS TIME TO ENTER FROM PRIOR PAY PERIOD.

This page should be used to enter time by the supervisor for an hourly employee who may have forgotten to punch in/out or missed a punch.

#### **Hourly Employee**

| Naviga | tion: MS            | SS > Time Managen          | nent > Report Time                                                     | > Timesheet                 |
|--------|---------------------|----------------------------|------------------------------------------------------------------------|-----------------------------|
|        | Favorites           | Main Menu                  |                                                                        |                             |
|        |                     | Search Menu:               |                                                                        |                             |
|        |                     |                            | >>                                                                     |                             |
|        | Employee            |                            | ÷                                                                      | Time Management Alerts      |
|        | Menu - Cla          | CLEAN_Address Self Service | ь<br>Б                                                                 | 0 -                         |
|        | MSS Appro           | Anager S Set Up HRMS       |                                                                        | 0 7                         |
|        | Manager S           |                            | <ul> <li>Time Management</li> <li>Job and Personal Informat</li> </ul> | Approve Time and Exceptions |
|        | Employee 🔁 Worklist | Compensation and Stock     | Carl Report Time                                                       |                             |
|        |                     | PeopleTools                | •                                                                      | Manager Search Options      |
|        |                     | ND HE Applications         | • • • • •                                                              |                             |
|        |                     | Change My Password         |                                                                        |                             |
|        |                     | My Personalizations        |                                                                        |                             |
|        |                     | My System Profile          |                                                                        |                             |
|        |                     | My Dictionary              |                                                                        |                             |

Enter or correct the information as show on previous pages under entering positive time for hourly employees.

Once the hours are entered and submitted the hours will need to be approved on another page. The navigation is at: *MSS > Time Management > Approve Time and Exceptions > Timesheet.* 

#### **Salaried Non-Employee**

Salaried non-exempt employees should only enter time per day for work weeks over forty hours. The timesheets are accessible to the employee themselves for prior pay periods. Have the employee enter and submit the hours for the supervisor approval.

NOTE: Hours worked entered or approved late will be processed with the next on-cycle payroll.

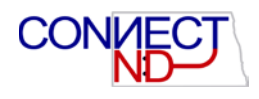

#### SCENARIO 3: NOT ALL EMPLOYEES REPORTING TO ME ARE LISTED

In the event an employee(s) does not appear in the timesheet navigation please contact your Campus Payroll office for support.

In the event an employee(s) does not appear in the approve reported time page the most likely cause is the employee hasn't submitted the timesheet. The supervisor can navigate to the timesheet to verify hours have been entered and the status. Depending on the status is the action the supervisor should take. If all statuses are New there are no hours to approve so the employee would not appear in the approval page. If the status is Approved there are no more hours to approve so again, the employee would not appear in the approval page. If the status is Approval In Process contact the campus Payroll office for support.

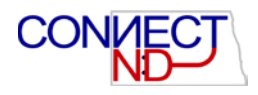

#### SCENARIO 5: WHAT HAPPENS WHEN THERE IS AN EXCEPTION?

Managers should check for exceptions each pay period. Exceptions are resolved by editing the employee's timesheet. Exceptions can be found on the Time Management Alerts pagelet.

| Time Management Alerts             |             |   |
|------------------------------------|-------------|---|
| Alerts                             |             |   |
| Alerts                             | Occurrences |   |
| Reported Time<br>Approval Required | -           | 1 |
| Exceptions to<br>Review            |             | 1 |
| Absence Approval<br>Required       |             | 0 |

| Excep       | otions               |                                |            |               |                                  |                   |
|-------------|----------------------|--------------------------------|------------|---------------|----------------------------------|-------------------|
| 👻 Employ    | yee Selection Crite  | ria                            |            |               |                                  |                   |
| Employe     | ee Selection Criteri | ia 🕜                           |            |               |                                  |                   |
| Descriptio  | n                    |                                |            | Value         |                                  |                   |
| Time Rep    | oorter Group         |                                |            | Q             |                                  |                   |
| Empl ID     |                      |                                |            | Q             |                                  |                   |
| Empl Red    | cord                 |                                |            | Q             |                                  |                   |
| Last Nam    | ie                   |                                |            | Q             |                                  |                   |
| First Nam   | le                   |                                |            | Q             |                                  |                   |
| Business    | Unit                 |                                |            | Q             |                                  |                   |
| Job Code    | 2                    |                                |            | Q             |                                  |                   |
| Job Desc    | ription              |                                |            | Q             |                                  |                   |
| Departme    | ent                  |                                |            | Q             |                                  |                   |
| Reports T   | o Position Number    |                                |            | Q             |                                  |                   |
| Company     | 1                    |                                |            | Q             |                                  |                   |
| Position N  | Number               |                                |            | Q             |                                  |                   |
| Clear       | Selection Criteria   | Save Selection Criteri         | а          | Get Employees | )                                |                   |
| (i) Instru  | ctions               |                                |            |               |                                  |                   |
| ▶ Filtering | g Options            |                                |            |               |                                  |                   |
| Exceptio    | ns                   |                                |            | <u></u>       | ersonalize   Find   View All   🗖 | First I of 1 Last |
| Overview    | <u>D</u> etails      |                                |            |               |                                  |                   |
| Allow       | Exception ID         | Description                    | Date       | Name          | Job Description                  | Severity          |
|             | TLX01540             | More than 24 hours<br>reported | 07/01/2016 |               | Admin Assist/Head Resident       | High              |

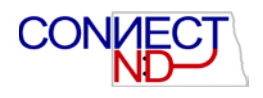

Click Get Employees to view the employees in Exception. There can be several reasons an employee has an exception. Some examples include invalid combination code (funding source) or more than twenty-four hours reported in a day (most likely a missing punch).

**Note**: Exceptions cannot be resolved on this screen. Navigate to the Timesheet to fix the errors. If unsure contact the campus Payroll office for support.